## NAGALAND BOARD OF SCHOOL EDUCATION Kohima : Nagaland

# Nagaland State Entrance Examination (NSEE) 2021 User Manual

## for

# **Online Exam Fee Payment and Download of**

## **Admit Card**

Version - 1.0

nbsenl.edu.in

Prepared for: -

Nagaland Board of School Education (NBSE) Bayavu Hill Kohima 797001 Nagaland Prepared by: -

NK Square Infotech Private Limited ISO 9001:2015 62 High School Junction, Peraciezie Kohima 797001

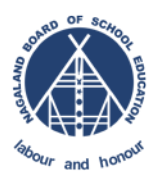

Nagaland State Entrance Examination (NSEE) User Manual for Online Exam Fee Payment and Download of Admit Card Version 1.0 Nagaland Board of School Education

## **Document Details**

| Version | Date        | Description                                                                                                    |
|---------|-------------|----------------------------------------------------------------------------------------------------|
| 1.0     | 27-Jul-2021 | User Manual for Nagaland State Entrance Examination (NSEE)<br>Online Exam Fee Payment and Download of Admit Card |

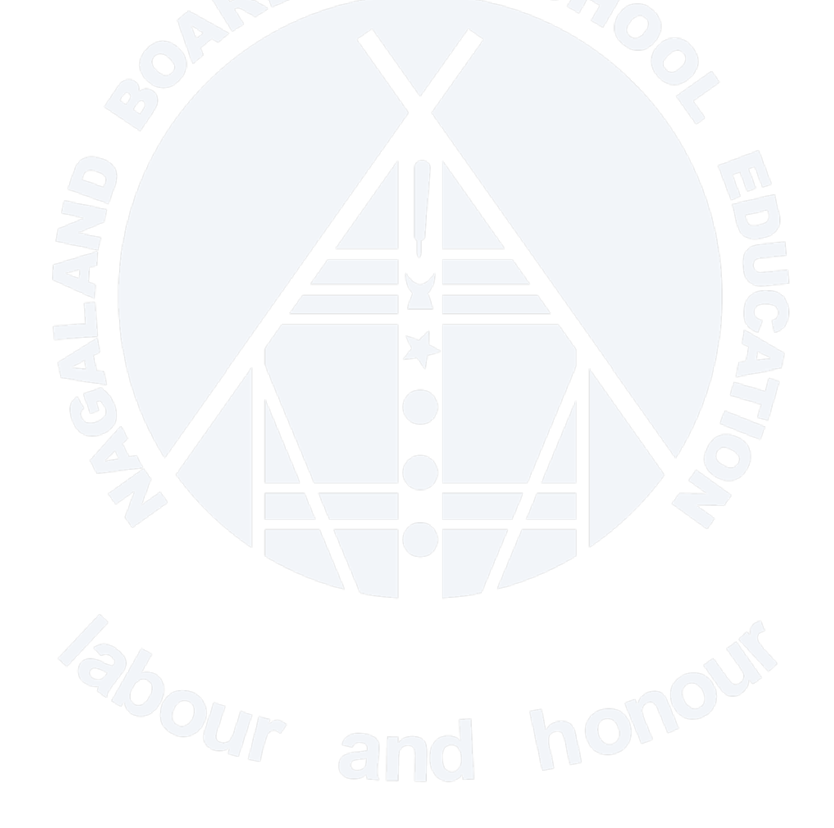

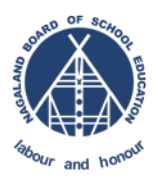

## **Table of Contents**

| Table | of Contents                                        | 3 |
|-------|----------------------------------------------------|---|
| 1. C  | CHECKLIST                                          | 4 |
| 2. 8  | STEPS                                              | 4 |
| 2.1   | . STEP-1 : Get your Roll Number                    | 4 |
| 2.2   | STEP-2 : NSEE Exam                                 | 4 |
| 2.3   | STEP-3 : Data entry and validation                 | 5 |
| 2.4   | STEP-4 : Email & Phone Number                      | 6 |
| 2.5   | STEP-5 : Payment                                   | 6 |
| 2.6   | . STEP-6 : Download Admit Card and Payment Receipt | 7 |

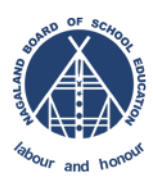

Nagaland State Entrance Examination (NSEE) User Manual for Online Exam Fee Payment and Download of Admit Card Version 1.0

#### **Nagaland Board of School Education**

## 1. CHECKLIST

Below are the mandatory information and requirements to utilize the NSEE Service in NBSE Portal.

- a. Applicant NSEE Roll number and date of birth.
- b. Valid email ID and Phone number
- c. Internet Banking/Credit or Debit Card for payment of exam fee.
- d. NSEE Exam Fee of ₹ 600.

Note : Download the Roll Number List from NBSE Portal (nbsenl.edu.in > News > Circulars)

### 2. STEPS

#### 2.1. STEP-1 : Get your Roll Number

Go to NBSE Portal (nbsenl.edu.in > News > Circulars) and download the roll number list. Check for your roll number in the list.

#### 2.2. STEP-2 : NSEE Exam

Go to nbsenl.edu.in > Exams > NSEE

| NBSE 🏾 About -      | News Exams Gallery Downloads |
|---------------------|------------------------------|
|                     | 🗧 Provisional Marksheet 🚿    |
| PRESS RELEASES      | Result Archive               |
| HSLC & HSSLC Result | 🗰 Routine                    |
| 2021                | Centre List                  |

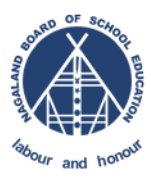

Nagaland State Entrance Examination (NSEE) User Manual for Online Exam Fee Payment and Download of Admit Card Version 1.0 Nagaland Board of School Education

### 2.3. STEP-3 : Data entry and validation

Enter your NSEE Roll number and Date of Birth in DD-MM-YYYY format.

Enter the captcha and click on next

|                                             | Nagaland State                                                                                                    | <b>REGISTER</b><br>Entrance Examination, 2021                                                                     |            |  |
|---------------------------------------------|----------------------------------------------------------------------------------------------------|----------------------------------------------------------------------------------------------------|------------|--|
| VERIFY                                      | CONTACT INFO                                                                                                    | CONFIRM PAYMENT                                                                                                   | REGISTERED |  |
|                                             | Verify your details below (Require<br>Roll Number •<br>Enter your roll number<br>Enter NBSE HSSLC Roll Numbe<br>Date of Birth (DD-MM-YYYY) *<br>dd-mm-yyyy<br>Enter Date of Birth as per NBSI<br>Note: DOB format Day-Month-Year<br>152281 | ed fields are marked with "*")  r  E record  rify Code cation: Click on the image code to generate a code  Next → |            |  |
| Note : Make sure to rea                     | ad the instruction be                                                                                                    | elow properly.                                                                                                    |            |  |
| To register for                             | Nagaland State Er                                                                                                    | ntrance Examination:                                                                                              |            |  |
| Step 1 Verify ca                            | ndidate by providin                                                                                                    | ng roll number and date of birtl                                                                                  | h          |  |
| Step 2 Provide valid email and phone number |                                                                                                    |                                                                                                    |            |  |
| Step 3 Make Pa                              | yment                                                                                                    |                                                                                                    |            |  |
| <b>Step 4</b> On succe<br>payment           | essfull payment, do                                                                                                    | wnload Admit card and receipt                                                                                     | for        |  |
|                                             |                                                                                                    |                                                                                                    |            |  |

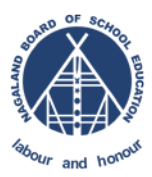

Nagaland State Entrance Examination (NSEE) User Manual for Online Exam Fee Payment and Download of Admit Card Version 1.0 Nagaland Board of School Education

#### 2.4. STEP-4 : Email & Phone Number

Enter your Email and Phone number. Both email and phone number should be working to receive email and SMS from NBSE Portal.

|          | Nagaland State Entrar                     | nce Examination, 2021 |            |
|----------|-------------------------------------------|-----------------------|------------|
| <b>_</b> |                                           | •                     | •          |
| VERIFY   | CONTACT INFO                              | CONFIRM PAYMENT       | REGISTERED |
|          | Candidate verified                        |                       |            |
|          | Levi Zulauf                               |                       |            |
|          | Your Roll Number : 16593                  |                       |            |
|          | Your Date of Birth: 15-01-2001            |                       |            |
|          |                                           |                       |            |
|          | Contact Details                           |                       |            |
|          | Please provide your contact details below |                       |            |
|          | Email*                                    |                       |            |
|          | Enter your email address                  |                       |            |
|          | Phone Number *                            |                       |            |
|          | Enter your Phone Number                   |                       |            |
|          |                                           |                       |            |
|          |                                           | Next ->               |            |

#### 2.5. STEP-5 : Payment

Confirm your details and proceed to online payment gateway.

|        | Nagaland Sta                                                                                                    | <b>REGISTER</b><br>ate Entrance Examin                                        | ation, 2021                                               |           |
|--------|----------------------------------------------------------------------------------------------------|-------------------------------------------------------------------------------|-----------------------------------------------------------|-----------|
| VERIFY |                                                                                                    |                                                                               |                                                           | REGISTERE |
|        |                                                                                                    |                                                                               |                                                           |           |
|        | Cc                                                                                                    | onfirm Payment Details                                                        |                                                           |           |
|        | Full Name                                                                                                    | Levi Zulauf                                                                   |                                                           |           |
|        | Fathers Name                                                                                                    | Weston Denesik                                                                |                                                           |           |
|        | Roll Number                                                                                                    | 16593                                                                         |                                                           |           |
|        | Email                                                                                                    | admin@nbsenl.edu                                                              | in                                                        |           |
|        | Phone Number                                                                                                    | 7005303771                                                                    |                                                           |           |
|        | Amount to be paid                                                                                                    |                                                                               | ₹600.00                                                   |           |
|        | Note:<br>• Additional convenience fee may be a<br>• To ensure smooth website functional<br>latest version of whichever browse | pplicable as Payment Gatew<br>lity, especially online paymer<br>er you prefer | ay charges.<br>It related services, <b>please use the</b> |           |
|        |                                                                                                    | (                                                                             | E Continue to Payment                                     | >         |

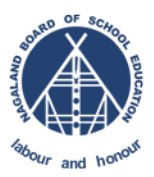

Select the desire mode of payment (Net banking/Credit Card/ Debit Card/wallet) and continue with the online payment.

| ← Back                    | BANKS                  |   |
|---------------------------|------------------------|---|
| Choose or search for      | 👗 AXIS Bank            | > |
| a bank                    | HDFC Bank              | > |
| Total Payable Amount₹1    | 1CICI Bank             | > |
| 1818500110.102/3/304//300 | State Bank of India    | > |
|                           | 🧭 Kotak Mahindra Bank  | > |
|                           | 🔊 Airtel Payments Bank | > |
|                           | Q Search for your bank | > |
|                           |                        |   |

### 2.6. STEP-6 : Download Admit Card and Payment Receipt

On successfully payment, it will redirect back to NBSE Portal for download of admit card and payment receipt. Download the admit card and take print out.

|                                                                                                    | <b>REG</b><br>Nagaland State Entra | <b>ISTER</b><br>ance Examination, 2021                                                                                                    |             |  |
|----------------------------------------------------------------------------------------------------|------------------------------------|----------------------------------------------------------------------------------------------------|-------------|--|
| <b></b>                                                                                                    | <b>•</b>                           | <b></b>                                                                                                    | <b>&gt;</b> |  |
| VERIFY                                                                                                    | CONTACT INFO                       | CONFIRM PAYMENT                                                                                                    | REGISTERED  |  |
| Welcome,<br><b>Levi Zulauf</b>                                                                                                    |                                    |                                                                                                    |             |  |
| Your details for the <b>Nagaland State Entrance Examination 2021</b> are given below. You can now download a copy of your Admit card and a receipt of your payment. |                                    | Instructions<br>1. A printed copy of the NSEE 2021 Provisional Admit Card along with the<br>Admit Cards of HSLC or HSSLC must be brought to the Examination<br>hall/rooms.                                                                                                    |             |  |
| Exam date & time:<br>20-08-2021 10:00am - 12:00pm<br>Download Admit Card Download Payment Invoice                                                                   |                                    | <ol> <li>The doors of the examination hall shall be opened 45 minutes before the<br/>commencement of examination. Candidates should take their seats<br/>immediately.</li> </ol>                                                                                                    |             |  |
|                                                                                                    |                                    | <ol> <li>The candidate will be required to sign on the Provisional Admit Card in the<br/>examination hall/rooms in the presence of the invigilator.</li> <li>Candidates must retain their NSEE 2021 Provisional Admit Card till<br/>admission in the colleges / university are over.</li> <li>Duplicate NSEE 2021 Provisional Admit Cards shall not be issued.</li> <li>Candidates should read and follow the instructions attached.</li> </ol> |             |  |

Note: If applicant is unable to download the admit card or any payment related issue, they may contact the helpdesk at <a href="https://helpdesk.nbsenl.edu.in/">https://helpdesk.nbsenl.edu.in/</a>